Creator – Création de nouveaux composants e projet va nous permettre de créer de nouveaux composants graphiques à partir de ceux existants. Nous en profiterons pour apprendre comment faire du tracé personnalisé, en temps réel, sur ces composants là. Lorsque nous fabriquons de nouveaux composants, nous pouvons redéfinir quelques méthodes issues des classes héritées, notamment les méthodes de gestion événementielle. propos des événements, nous verrons aussi comment créer un signal de toute pièce pour pouvoir interagir à distance avec un autre composant qui à priori n'est pas accessible. T outes ces nouveautés seront expliquées au travers d'un projet de tracé graphique : x Les coordonnées de la souris sont récupérées après chaque déplacement et sont précisées dans la barre d'état. x La partie principale trace deux lignes orthogonales en pointillées suivant le curseur de la souris. x Le pointeur de la souris est d'ailleurs en forme de croix. x Toutefois, le tracé ne s'effectue que si l'utilisateur le désire au moyen d'un bouton prévu à cet effet. x Des raccourcis clavier sont rajoutés pour augmenter la convivialité et donc l'ergonomie de l'application. x Pour finir, je place un **Timer** qui donne le temps écoulé en secondes depuis le démarrage du programme. La visualisation de ce Timer se fait au travers du composant QLCDNumber. Graphique Coordonnées Curseur en forme de croix. Activation du tracé automatique. Lignes orthogonales en pointillées qui suivent le curseur de la souris Temps écoulé en secondes. Précise les coordonnées

#### MODÉLISATION – DIAGRAMME DE CAS D'UTILISATION

(x=341, y=72)

de la souris de la zone principale.

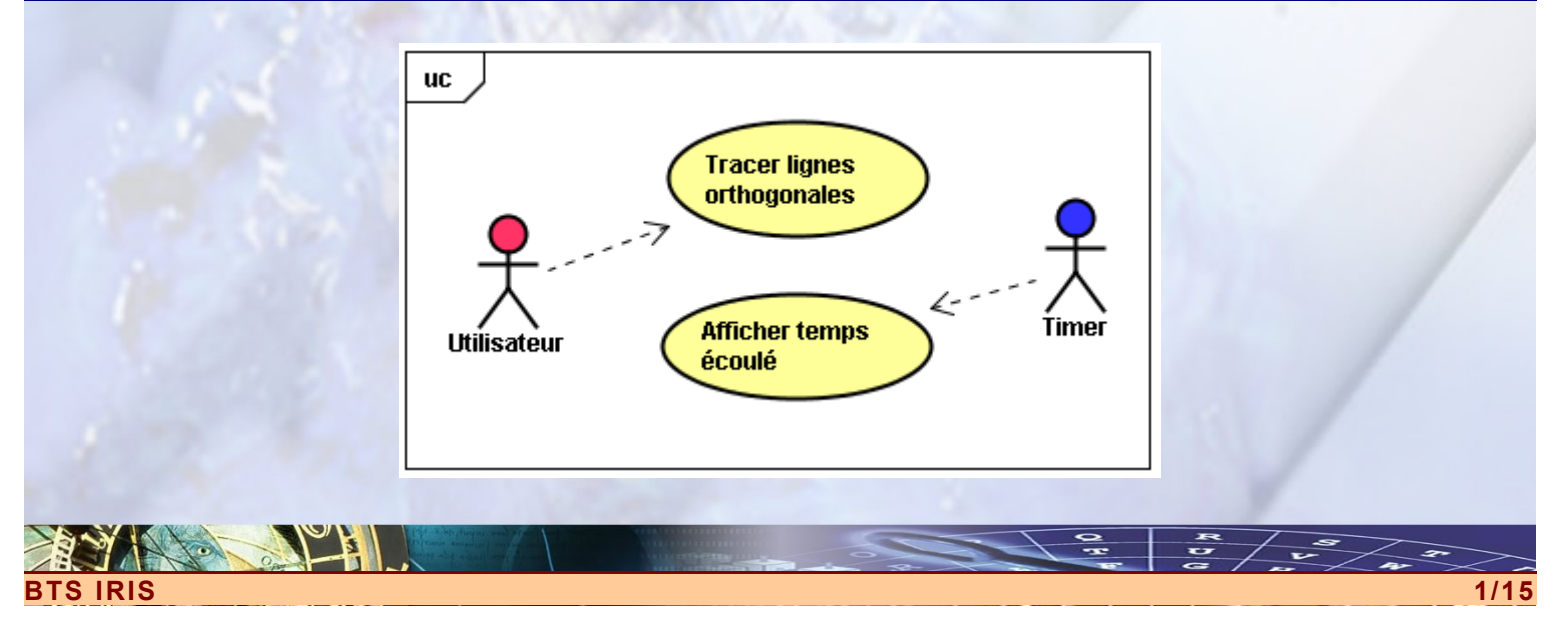

1E

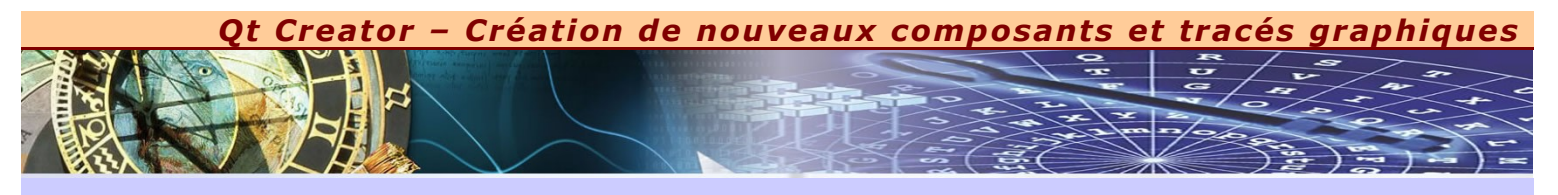

# MODÉLISATION – DIAGRAMME D'ACTIVITÉ DE TRACER LIGNES ORTHOGONALES

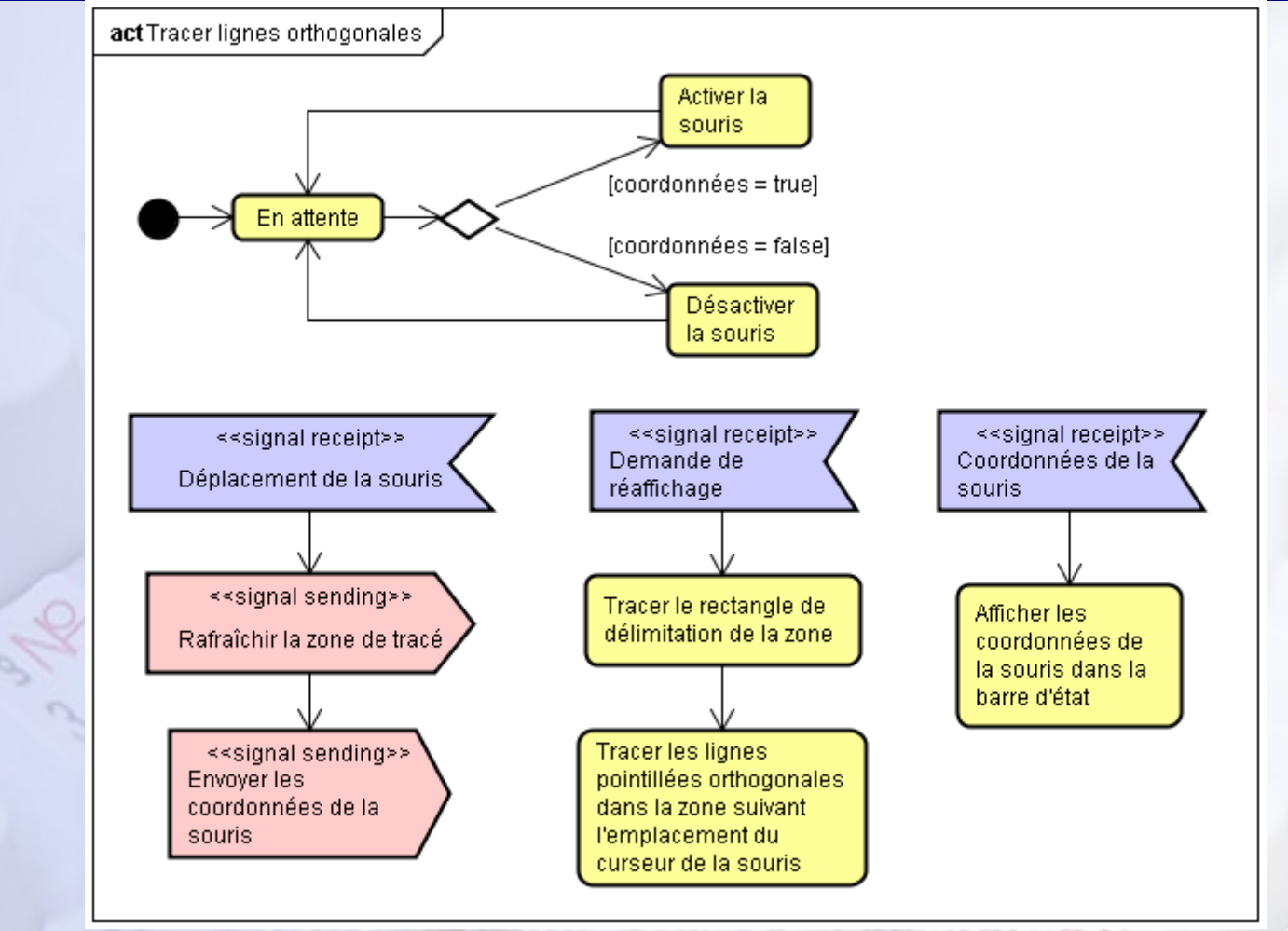

## <u>× MODÉLISATION – D'ACTIVITÉ AFFICHER TEMPS ÉCOULÉ</u>

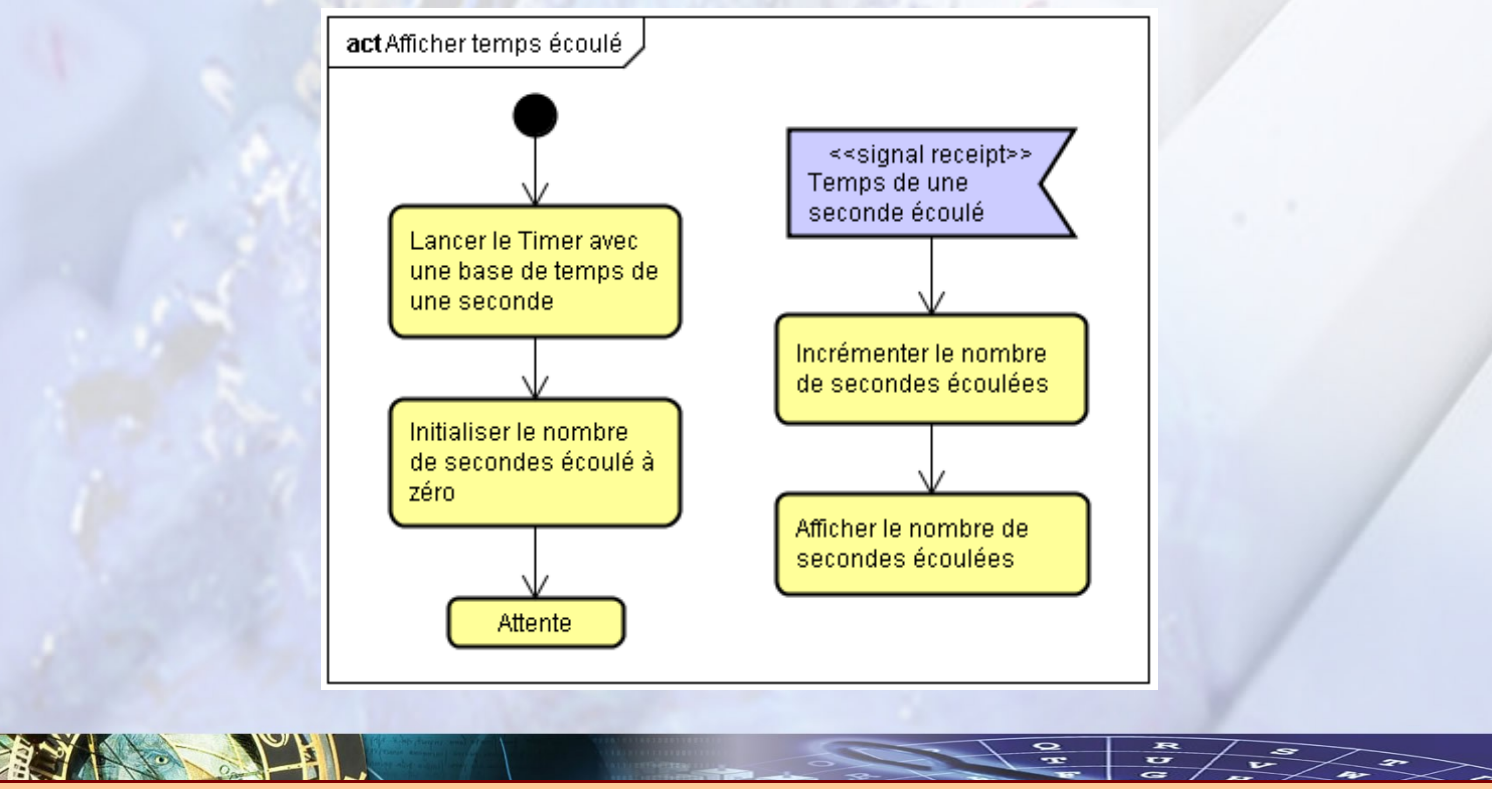

Qt Creator – Création de nouveaux composants et tracés graphiques

# <u>× MODÉLISATION – DIAGRAMME DE CLASSES</u>

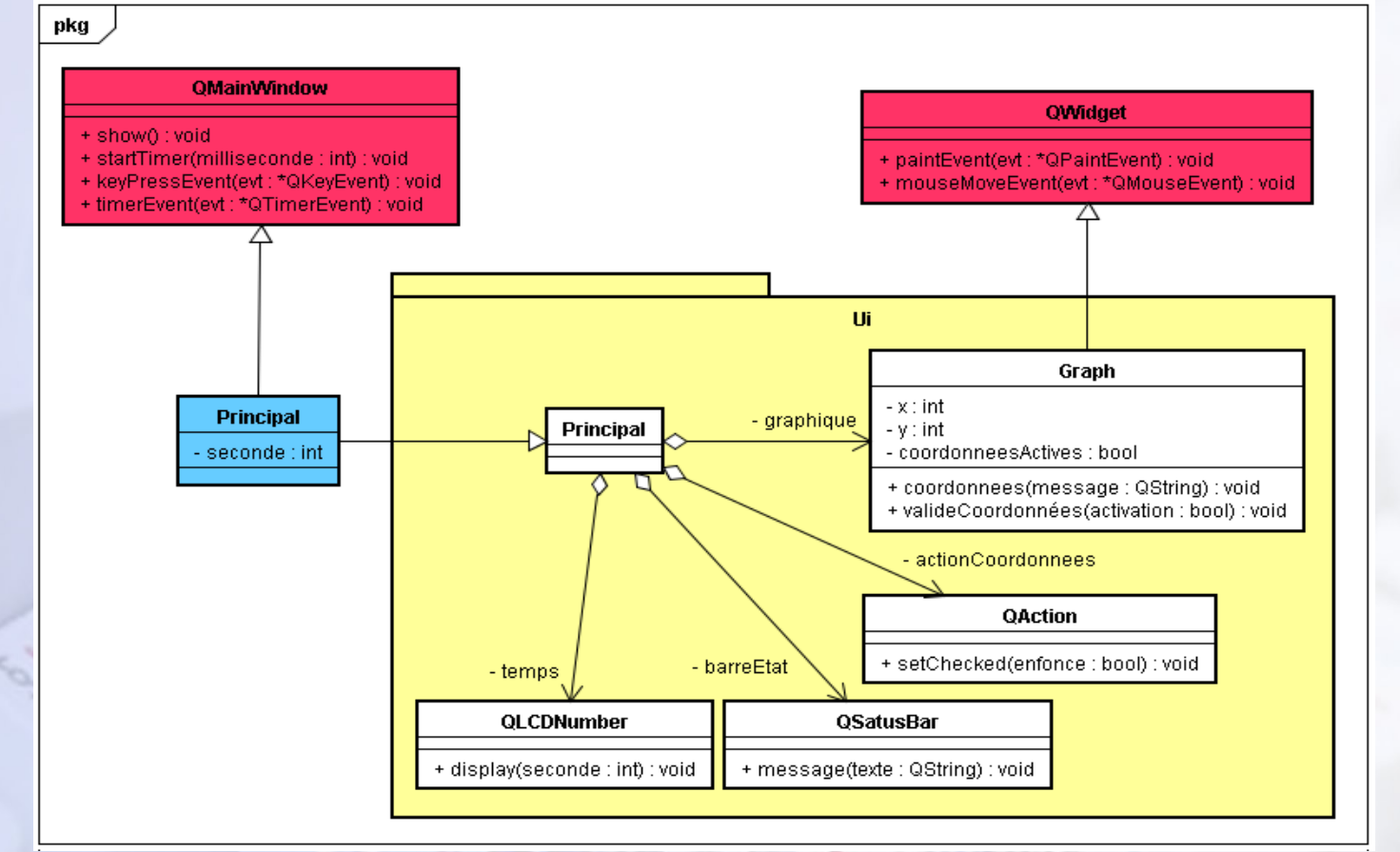

## MODÉLISATION – DIAGRAMME DE COMPOSANTS

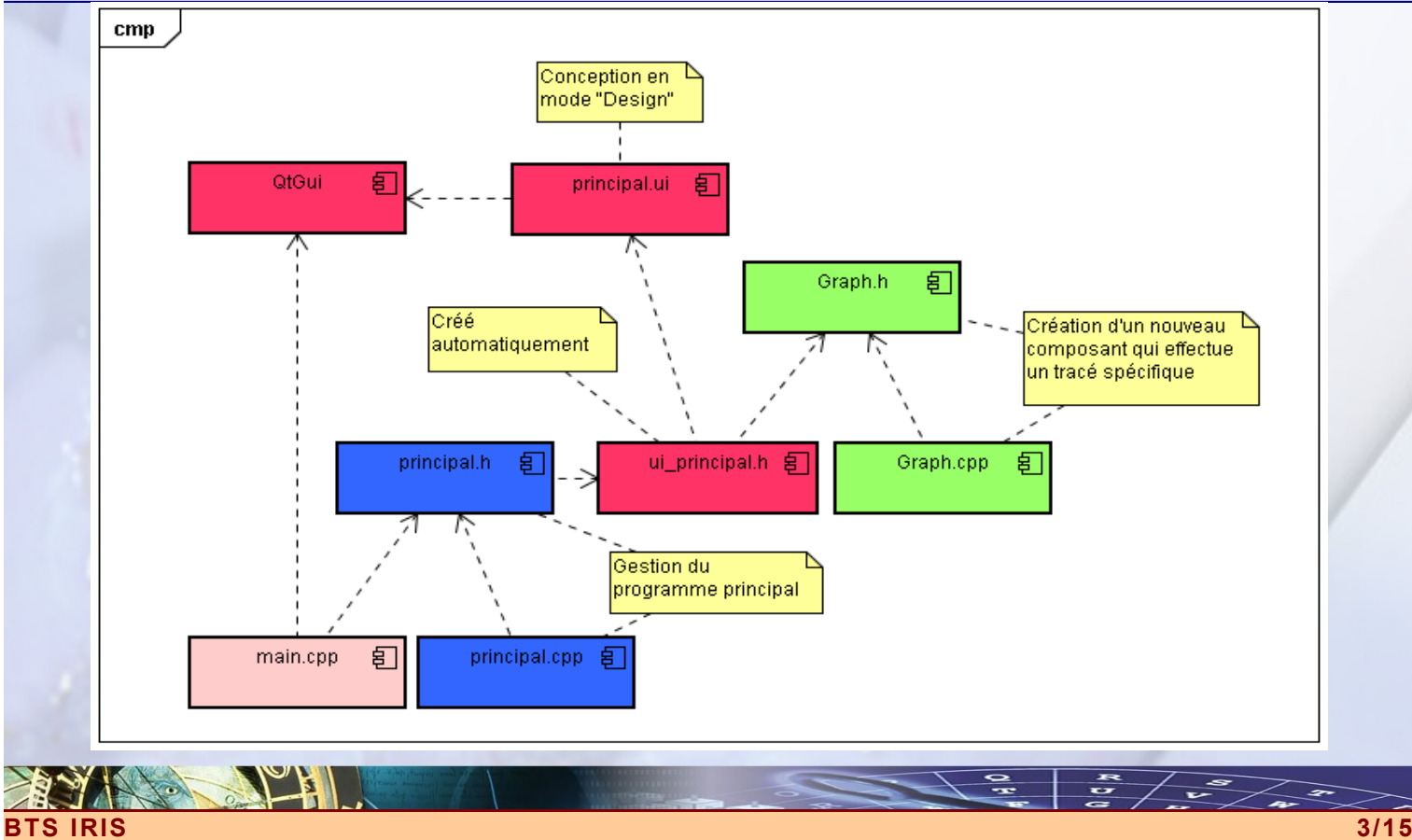

# × PRINCIPAL.UI

な

|                                                  |                       |             | cí          | ×                       |
|--------------------------------------------------|-----------------------|-------------|-------------|-------------------------|
|                                                  | Object                |             | Class       | *                       |
| Coordonnées                                      | Principal             |             | QMainWindow |                         |
|                                                  | ⊿ ∰ centralWidget     |             | 🕖 QWidget   |                         |
|                                                  | iii graphique         |             | 🕖 Graph     |                         |
| Valide (ou pas) la prise en compte des           | horizontalSpacer      |             | Mail Spacer |                         |
| coordonnees de la souris. Si tel est le          | temps                 |             | QLCDNumber  |                         |
| temps réel dans la barre d'état et des           | a toolBar             |             | QStatusbar  |                         |
| lignes orthogonales pointillées sont             | actionCoordonnees     |             | QAction .   |                         |
| tracées suivant le placement du                  | detion                | coordonnees | Queeton     | $\overline{\mathbf{v}}$ |
| curseur de la souris.                            | temps<br>QLCDNumber   | er>         | • +         | J.                      |
|                                                  | Property              | Value       |             | *                       |
|                                                  | Iocale French, France |             |             |                         |
|                                                  | 4 QFrame              |             |             |                         |
|                                                  | frameShape Box        |             |             |                         |
| Remarquez la présence                            | frameShad             | Sunken      |             |                         |
| d'un raccourci clavier.                          | lineWidth             | 1           |             |                         |
|                                                  | midLineWid            | 0           |             |                         |
| Filter>                                          | A QLCDNumber          |             |             |                         |
| Name Used Text Shortcut Checkable ToolTip        | smallDeci             | <b>V</b>    |             |                         |
| actionCoordonnees 🛛 Coordonnées Ctrl+A 📝 Précise | numDigits             | 5           |             |                         |
|                                                  | mode                  | Dec         |             |                         |
|                                                  | segmentSt             | Flat        |             | Ξ                       |
| ۰ III ا                                          | value                 | 0.000000    |             |                         |
| Action editor Signals and slots editor           | intValue              | 0           |             | +                       |
| 111 S 104 M                                      | 1000                  | 1 14        | /           |                         |

**Qt Creator – Création de nouveaux composants et tracés graphiques** 

22

#### PRINCIPAL.H

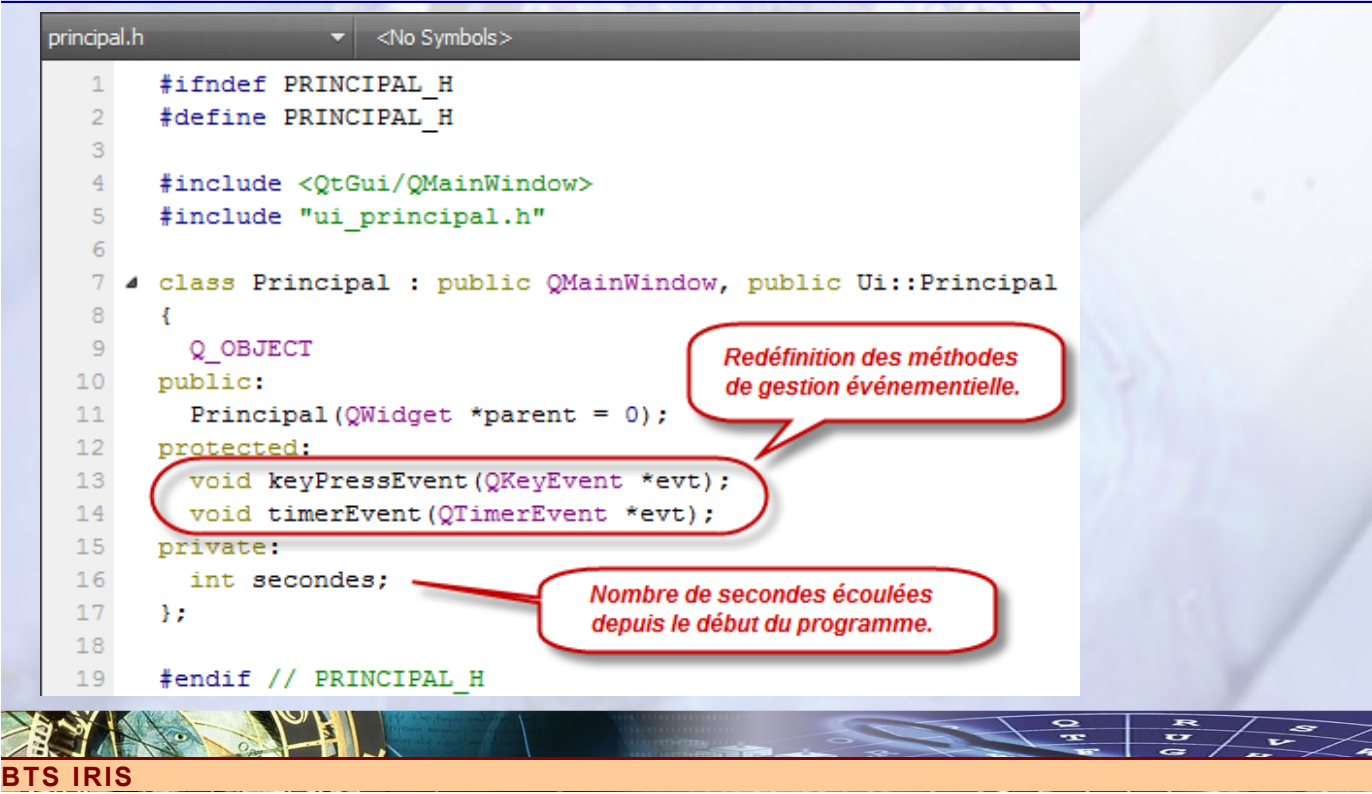

Qt Creator – Création de nouveaux composants et tracés graphiques Il est nécessaire de redéfinir le comportement propre aux méthodes de gestion événementielle qui prennent en compte, d'une part l'écoulement du temps et d'autre part le fait d'utiliser les touches du clavier pour activer ou pas le système de coordonnées (raccourcis clavier supplémentaires). Nous avons également besoin d'un attribut secondes qui sert à spécifier le nombre de secondes déjà écoulées depuis le lancement du programme. PRINCIPAL.CPP ous devons nous préoccuper de plusieurs comportement spécifiques en relation avec la déclaration proposée plus haut : Phase d'initialisation - Constructeur : Il faut démarrer le timer au travers de la méthode startTimer(). Cette dernière prend en argument le nombre de millisecondes souhaité entre chaque impulsion d'horloge, laquelle va générer un événement de type timeEvent(). Nous profitons de cette phase pour mettre à zéro le nombre de secondes écoulées. x Evénement de type appui sur une touche du clavier – keyPressEvent() : Dans cette méthode, nous allons contrôler si la touche « Echappe » est sollicité. Dans ce cas, l'action de gestion des coordonnées est désactivée. Nous contrôlons également l'appui sur la touche « A » qui réalise l'opération inverse, c'est-à-dire qui active la gestion des coordonnées. **Evénement de type timer – timerEvent()** : Dans cette méthode, nous incrémentons le nombre de secondes écoulées et nous l'affichons au travers du composant **QLCDNumber**. principal.cpp\* Principal::keyPressEvent(QKeyEvent \*) 1 #include "principal.h" 2 #include <QStatusBar> #include <QKeyEvent> 3 #include <QLCDNumber> 4 5 6 Principal::Principal(QWidget \*parent) : QMainWindow(parent) 7 { Lancement du timer 8 setupUi(this); avec un top d'horloge startTimer(1000); toutes les secondes. secondes = 0; 10 Un événement est généré à 11 3 chaque fois que l'uilisateur tape 12 sur une touche du clavier. 13 void Principal::keyPressEvent(QKeyEvent \*evt) 14 ł 15 switch (evt->key()) 16 ł 17 case Qt::Key Escape : actionCoordonnees->setChecked(false); break; case Qt::Key A : actionCoordonnees->setChecked(true); break; 19 } Activation ou pas du 20 3 système de coordonnées. 21 void Principal::timerEvent(QTimerEvent \*evt) 22 23 A chaque seconde un 24 temps->display(++secondes); événement est envoyé. 25 3

Tous les composants héritent de la classe ancêtre **QObject**. C'est la classe de base par excellence qui possède ainsi un certain nombre de méthodes qui vont être utiles pour tous les objets de notre interface. C'est cette classe qui gère la fonctionnalité du timer, ce qui sous-entend que chaque composant peut avoir son propre timer.

La classe **QObject** possède ainsi la méthode **startTimer()** qui crée et active son propre timer en spécifiant la cadence en millisecondes. Cette méthode renvoie une valeur entière qui correspond à l'identification du timer utilisé. Il est alors possible de supprimer ce timer à l'aide de la méthode **killTimer()**, en spécifiant en argument de la méthode, le numéro d'identification issu de la méthode **startTimer()**.

#### <u> Qt Creator – Création de nouveaux composants et tracés graphiques</u>

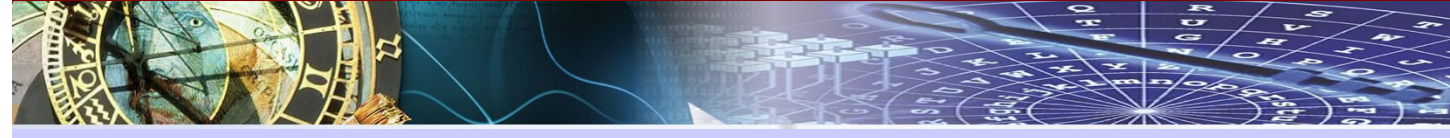

#### x GRAPH.H

ous allons maintenant fabriquer un nouveau composant graphique que nous allons placer dans la zone centrale de la fenêtre principale de l'application.

Un nouveau composant est tout simplement une classe. Si vous désirez qui soit visible, c'est-à-dire graphique, cette classe doit hériter de la classe **Qwidget**, ou bien l'une des classes qui héritent elles-même de la classe **QWidget**.

A ce sujet, la classe **QWidget** est la classe de base de tous les composants graphiques, comme **QPushButton**, **QLCDNumber**, **QTextEdit**, **QLabel**, etc.

| Graph.h | <ul> <li>Graph</li> <li>Pour prendre en compte les</li> <li>Line: 24, Col: 1</li> </ul>              |
|---------|----------------------------------------------------------------------------------------------------|
| 1       | #ifndef GRAPH H signaux et les slots, vous devez                                                     |
| 2       | #define GRAPH_H intégrer cette MACRO.                                                                |
| 3       |                                                                                                    |
| 4       | #include <qwidget></qwidget>                                                                         |
| 5       | Nouveau composant graphique.                                                                         |
| 6 4     | class Graph : public QWidget                                                                         |
| 7       | { apparaître dans la barre d'état.                                                                   |
| 8       | Q_OBJECT                                                                                             |
| 9       | signals:                                                                                             |
| 10      | void coordonnees(const QString &message); ( Le constructeur de la classe doit impérativement prendre |
| 11      | public:<br>un paramètre de type QWidget                                                              |
| 12      | Graph (QWidget *parent = 0); pour permettre l'imbrication                                            |
| 13      | protected: des composants.                                                                           |
| 14 (    | void paintEvent (QPaintEvent *evt);                                                                  |
| 15      | void mouseMoveEvent (QMouseEvent *evt); Redéfinition des événements                                  |
| 16      | private slots: issus de la classe QWidget                                                            |
| 17      | void valideCoordonnees (bool activation); pout réaliser un tracé                                     |
| 18      | private: spécifique et pour récupérer                                                                |
| 19      | int x, y;                                                                                            |
| 20      | bool coordonneesActives;                                                                             |
| 21      | Tr Méthode de traitement qui est                                                                     |
| 22      | Memorisations des exécutée lorsque l'utilisateur clique                                              |
| 23      | sur le bouton "Coordonnees".                                                                         |
| 24      |                                                                                                    |
|         |                                                                                                    |
|         |                                                                                                    |

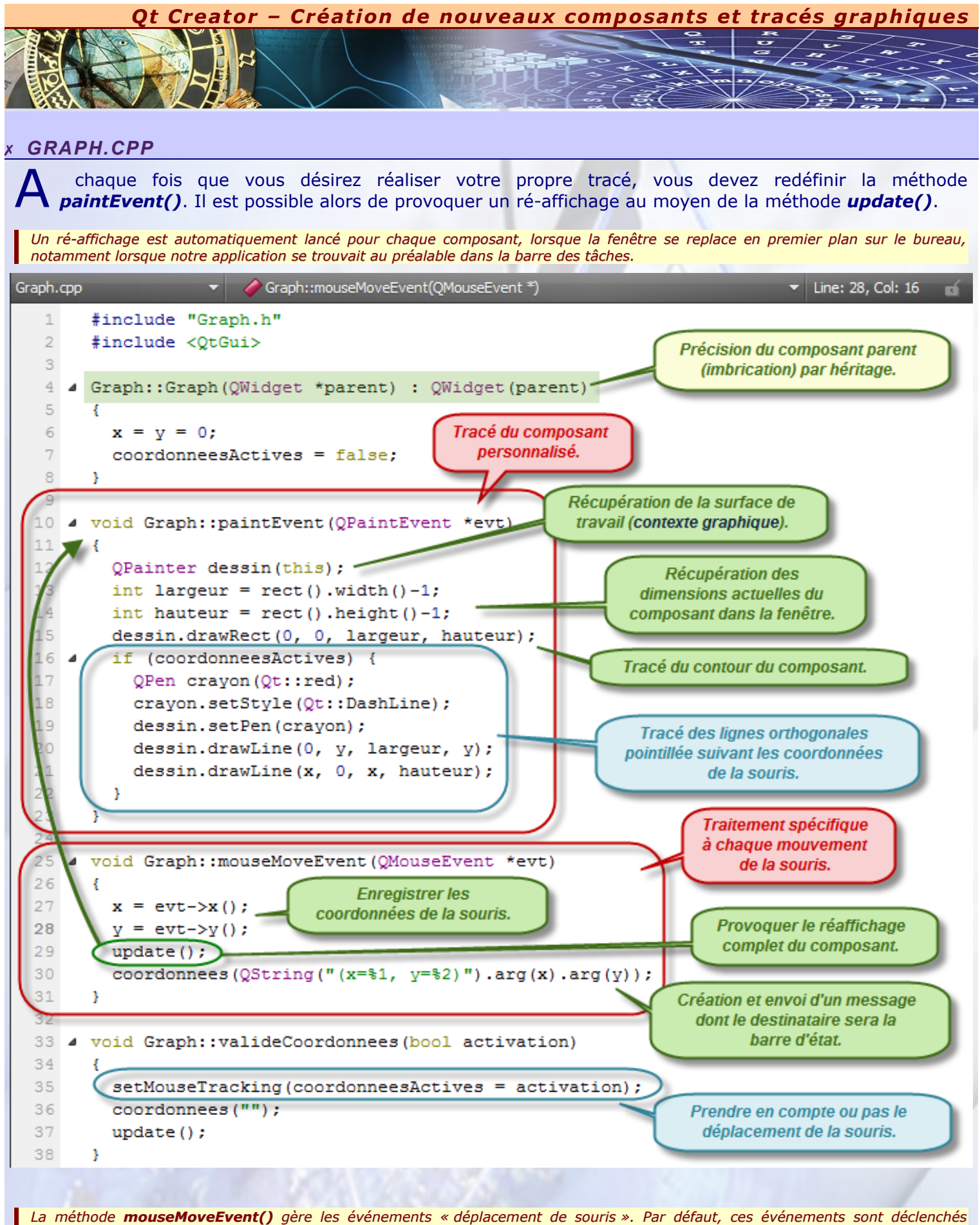

La methode **mouseMoveEvent()** gere les evenements « deplacement de souris ». Par defaut, ces evenements sont declenches lorsque l'utilisateur enfonce un des boutons de la souris. Il est possible de changer ce comportement en appelant explicitement la méthode **setMouseTracking()**, ce que nous faisons dans notre code.

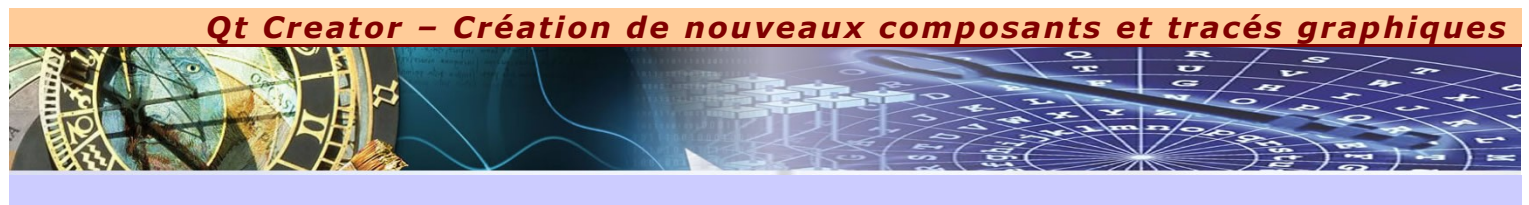

# PLACEMENT DU COMPOSANT PERSONNALISÉ EN MODE « DESIGN »

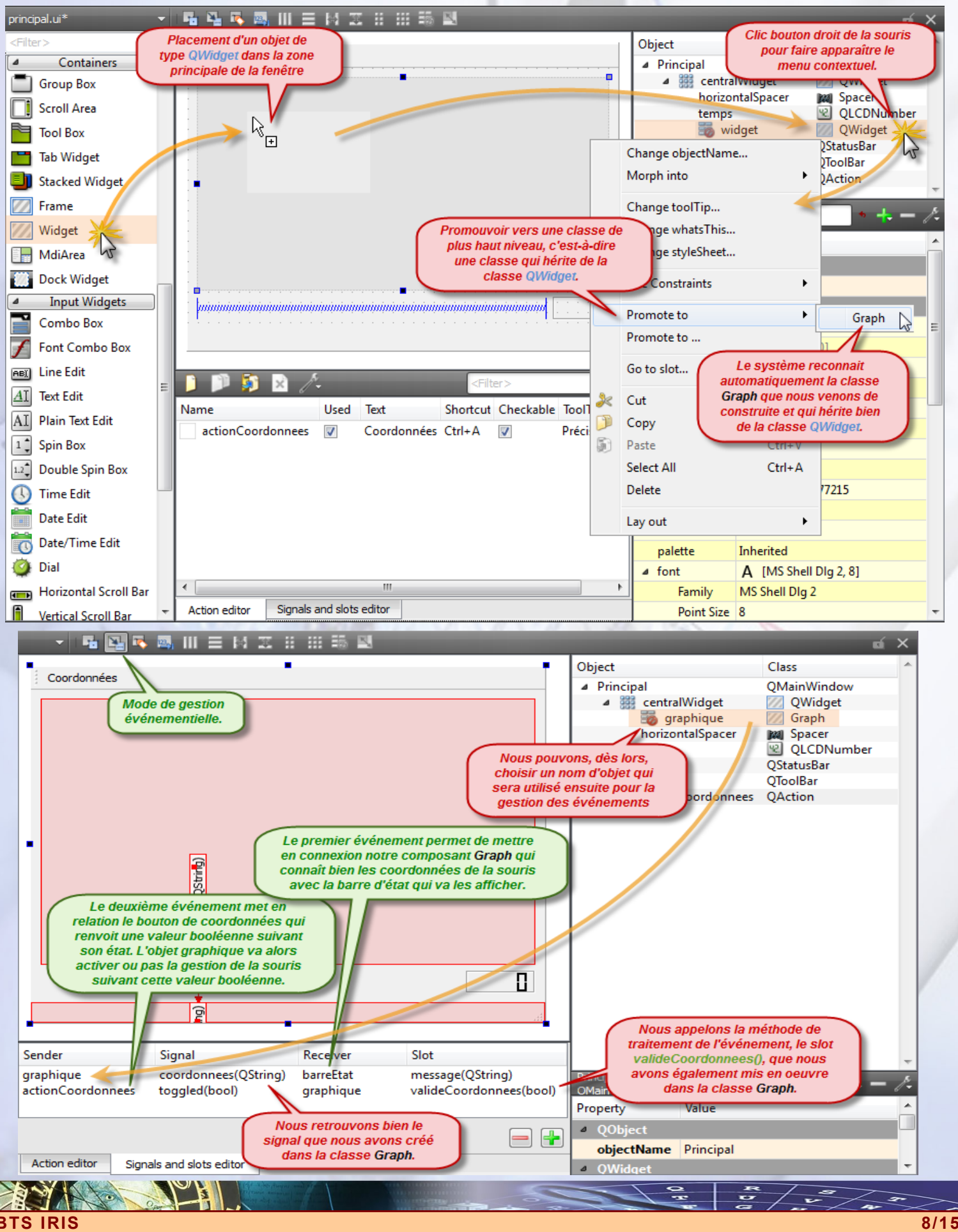

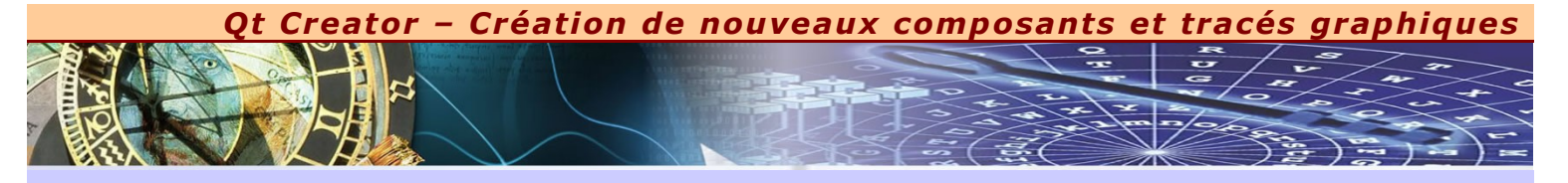

## TRAVAUX PRATIQUES EN AUTONOMIE

e vous propose maintenant de créer vos propres composants au travers de deux projets, d'une part pour revoir la notion de timer et d'autre part pour faire vos propres tracés graphiques.

x Toutefois, afin de bien maîtriser la notion de **Timer**, je vous propose de réaliser une horloge qui nous donne les heures, les minutes et les secondes, sans pour cela créer un objet personnalisé. Dans ce projet, vous allez utiliser les compétences du composant **QTimerEdit**. Tous les dixièmes de seconde, vous remettrez à jour l'affichage de l'heure actuelle. Pour connaître l'heure courante, faites appel à la méthode statique **QTime::currentTime()**.

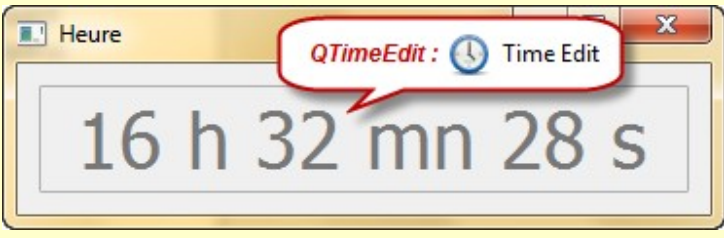

x Le deuxième projet consiste à visualiser un timer au centième de seconde près à l'aide de trois composants personnalisés qui héritent de la classe QLCDNumber et qui représentent respectivement, les minutes, les secondes et les centièmes de seconde. Pour cela, je vous donne la déclaration complète de la classe dans le fichier « Timer.h ». Il vous suffit alors de définir correctement l'ensemble des méthodes dans le fichier « Timer.cpp » correspondant et de régler précisément, en mode « Design », l'enchaînement des événements comme cela vous est présenté ci-dessous.

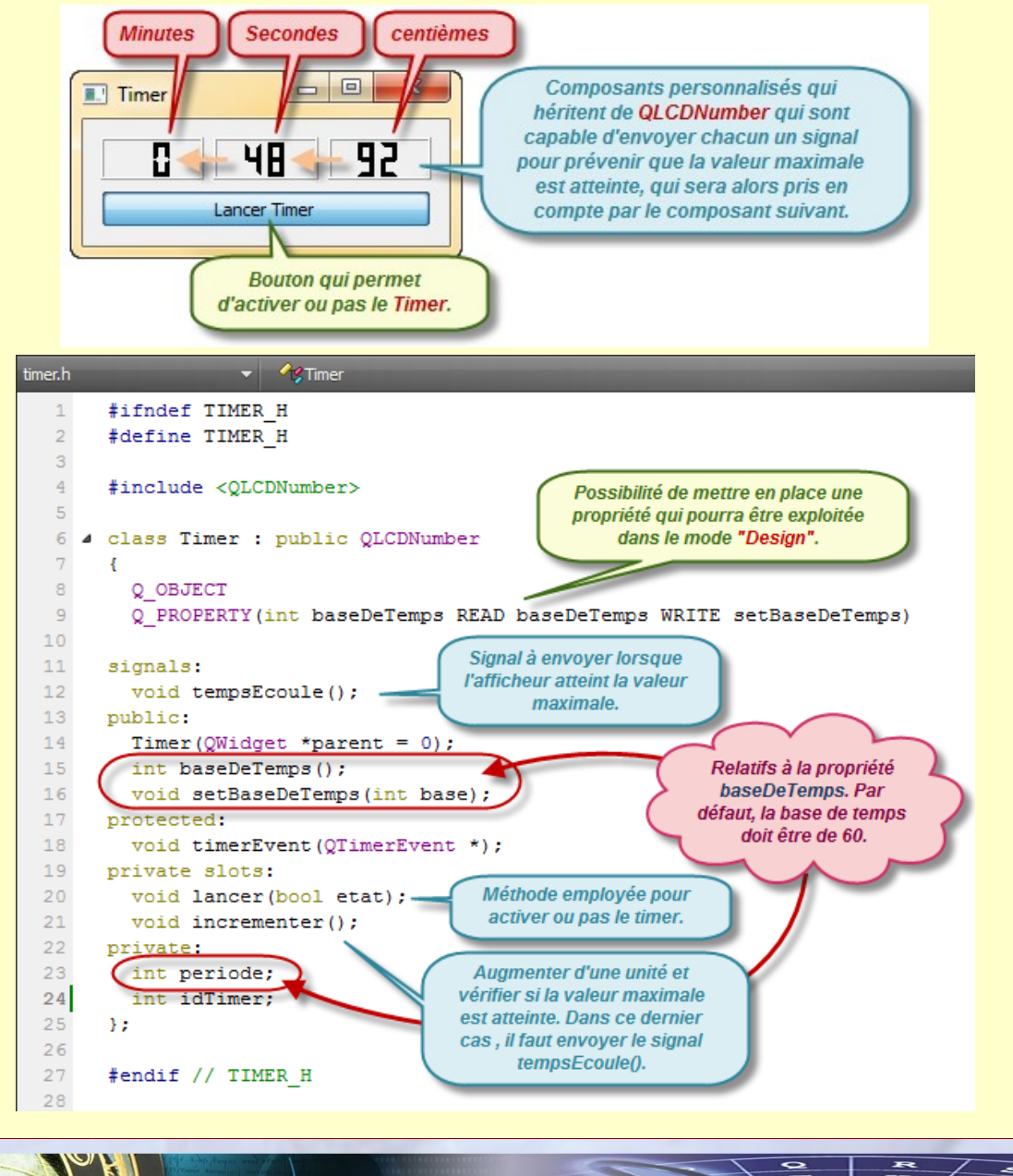

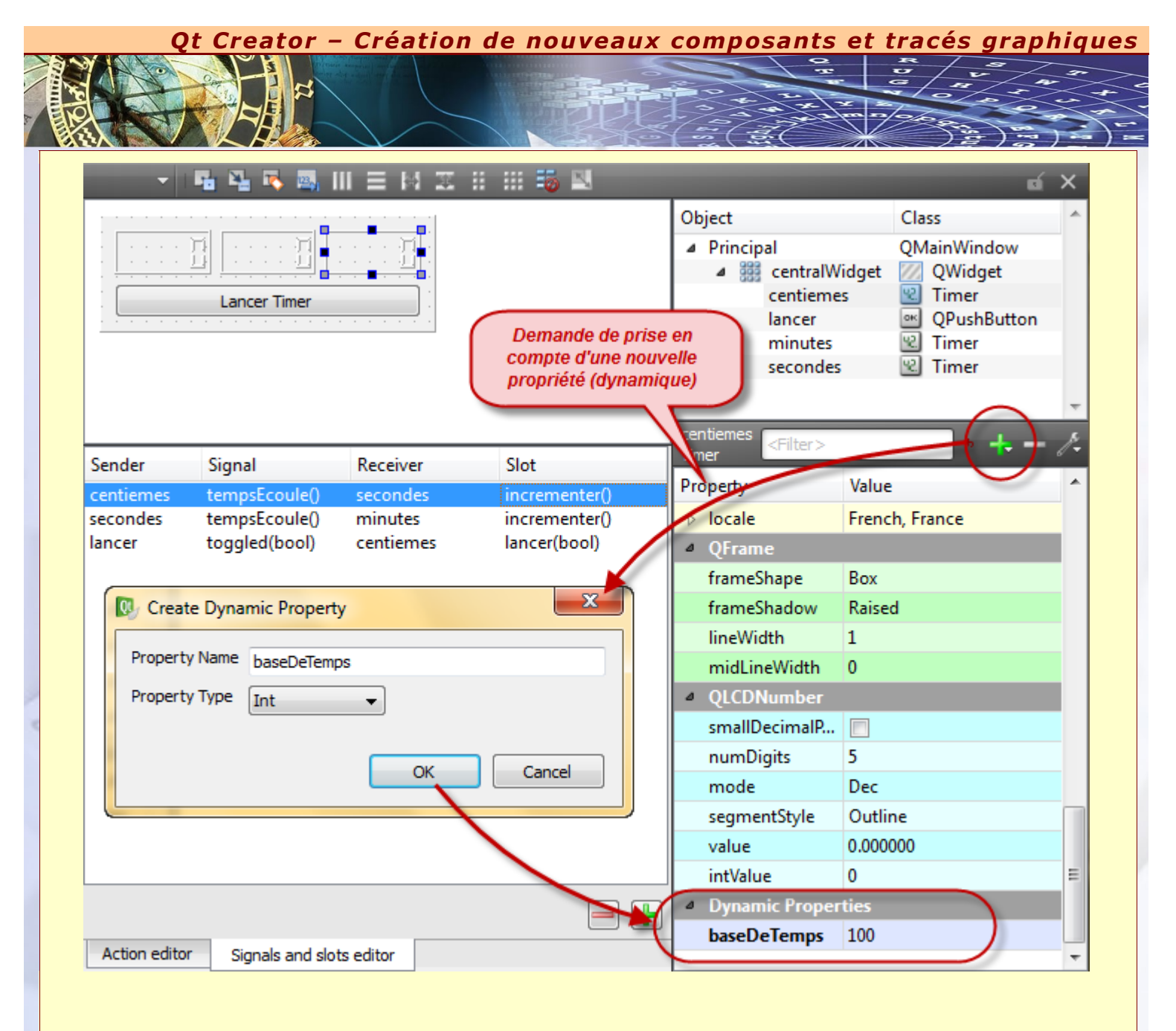

S IRIS

R U

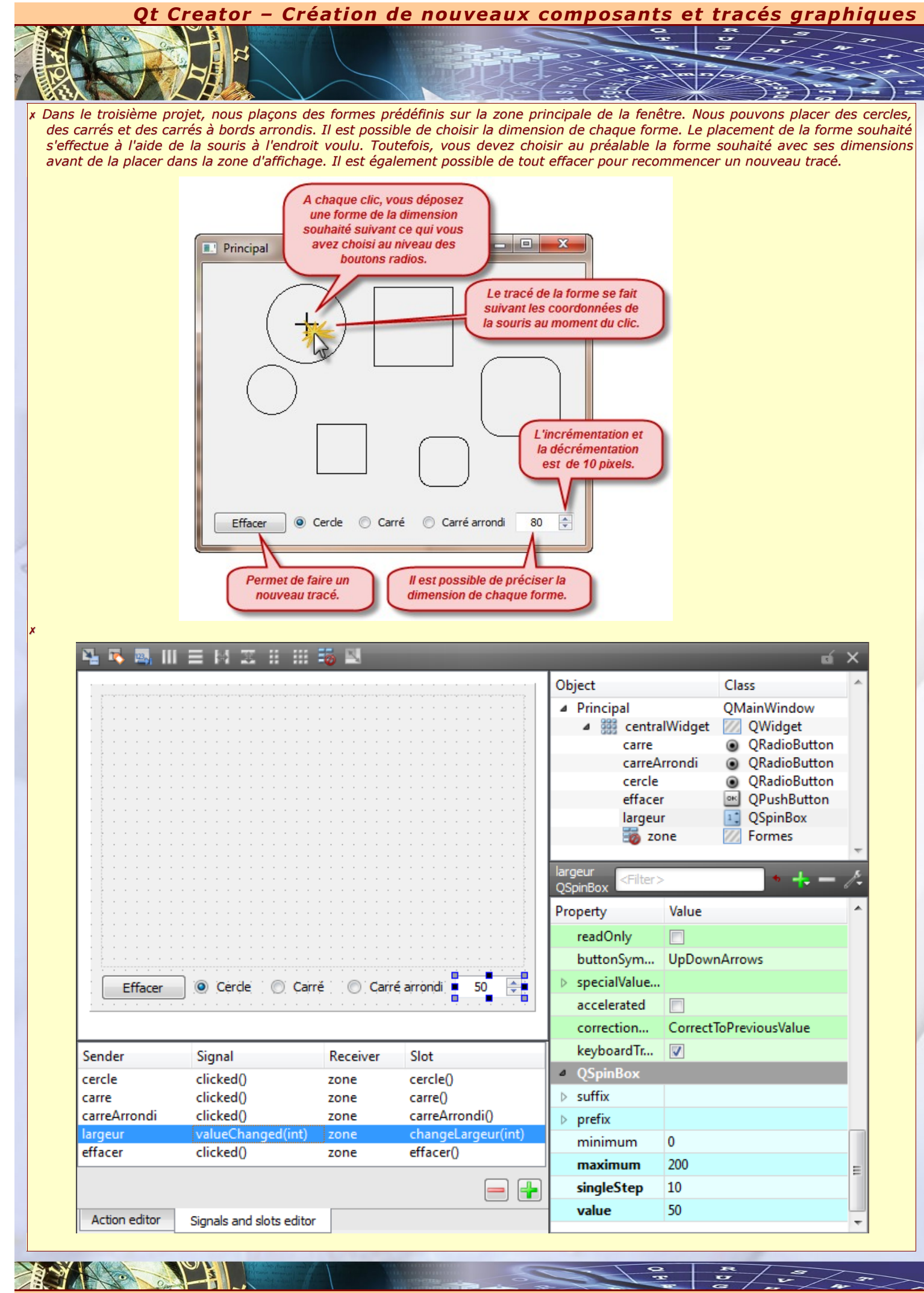

11/15